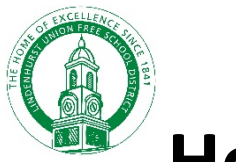

How To Access New York State

## **Testing Program Parent Reports**

To view your student's test results for last year follow these steps:

- 1. Create a parent portal account (if you don't already have one). Visit <u>https://parentportal.eschooldata.com/</u>
- Once your account is approved, log in. You will see your students. Click on the student's ID number. Complete the digital equity survey and/or verify your contacts, if you haven't done so yet.

| My Stu | udent            |            |             |           |       |                         |  |
|--------|------------------|------------|-------------|-----------|-------|-------------------------|--|
|        | ID               | First Name | Middle Name | Last Name | Grade | School                  |  |
| 1      | <u>123456789</u> | John       |             | Smith     | 4     | Alleghany Avenue School |  |

3. On the following screen, click on the **Assessments** tab

| Home Profile Attendance Schedule Buses Assessments Standards-Based Report Ca |
|------------------------------------------------------------------------------|
|------------------------------------------------------------------------------|

4. Click on **Parent Assessment Reports** in the center of the screen

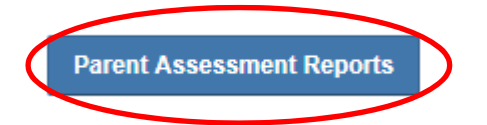

5. Click **NYS Assessment Reports** on the left, then the reports themselves

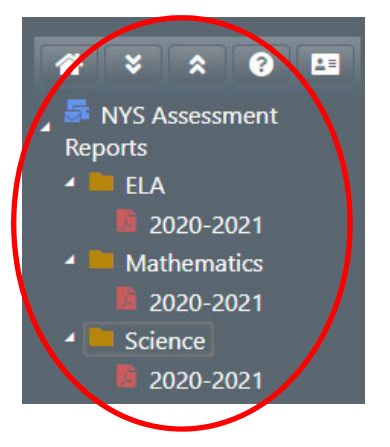